معرفي يأيضاه لطلاعاتي clinicalkey

کلینیکال کی موتور جستجو و پایگاه اطلاعاتی پزشکی است که مولفه های لازم برای تصمیم گیری پزشکان، کتابداران پزشکی، و متخخصان سلامت را برآورده می کند. پایگاه اطلاعاتی ClinicalKey به شركت الزوير متعلق بوده و به محتواى منتشر شده توسط اين شركت دسترسى دارد. اين سرويس سريع، كامل، راحت و قابل اعتماد است.

**سریع**: کلینیکال کی در اسرع وقت به سوالات پزشکی شما پاسخ میدهد چرا که همانند یک پزشک میاندیشد، این سرویس در همان حالی که شما مشغول تایپ هستیـد پیشنهادات مناسب را به شما ارائه میدهد.

**کامل:** کلینیکال کی به طور مداوم در حال به روز شدن است. از اینرو همواره محتوای جدید و معتبر را برای متخصصان پیشنهاد میکند.

**راحت:** چه در کنار بیمار خود و چه در حال حرکت، کلینیکال کی به شما اجازه میدهد محتوای پزشکی را در <mark>هر حا</mark>لت یافته و به اشتراک <mark>بگذاری</mark>د.

**معتبر:** در سرتاسر جهان متخصصان پزشکی در تصمیم گیری های خود به گزینههای الزویر اعتماد دا<mark>شته</mark> و همواره از آن بهره می گیرند.

طراحی کلینیکال کی در طول ۲ سال و پس از مشورت با بالغ بر ۲۰۰۰ پزشک از سرتاسر جهان انجام شده است. هدف این سایت مهیا کردن پاسخهای پزشکی میباشد. کاربران کلینیکال کی به بیش از ۶۰۰ ژورنال، ۱۰۰۰ کتاب و ۹۰۰۰ ویدئوی آموزشی دسترسی دارند. برای کمک به کاربران در انتخاب بهترین پاسخ سیستم از بررسی متخصصین معروف هر حوزه استفاده مىبرد.

جستجو در کلینیکال کی

## جستجوی سریع:

فیلد جستجوی سریع در صفحه اصلی کلینیکال کی به این شرح وجود دارد: <mark>۱. انتخا</mark>ب نوع منبع ۲. جستجوی کلیدواژه که همزمان با تایپ عبارت هایی پیشنهاد می شود ۲<mark>. ج</mark>ست<mark>ج</mark>وهای 🛛 ذخـیـره <mark>شده ۴</mark>. تاریخچه جستجو (برای موارد ۳ و ۴ نیاز به ثبت نام و لاگین <mark>ش</mark>دن است).

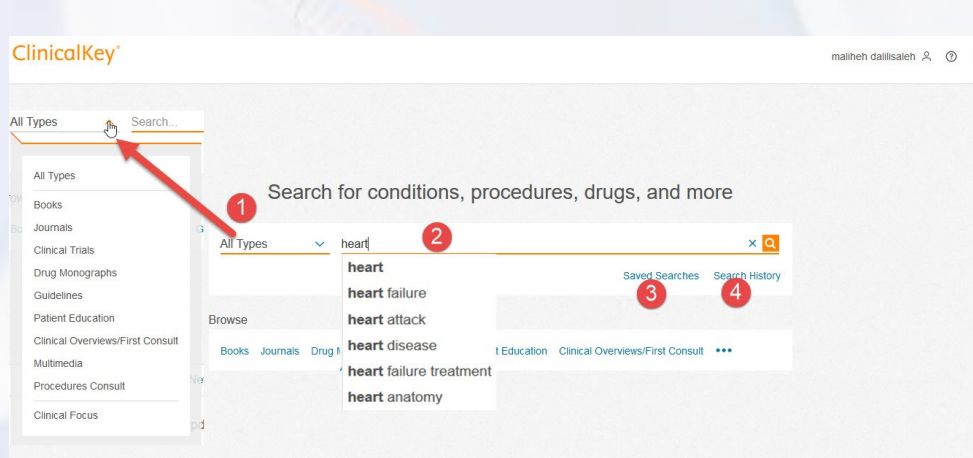

## صفحه نتايج:

در این صفحه خلاصه ای از اطلاعات نتایج و گزینه های برای محدود کردن نتایج نمایش داده می شود: ۱. می توان نتایج را بر اساس نوع منبع محدود کرد (اعداد روبروی هر نوع منبع نشان دهنده تعداد نتایج بر اساس آن نوع منبع است) ۲. محدود کردن بر اساس موضوع مورد نـظـر از میان موضوعات موجود ۳. محدود کردن بر اساس تاریخ انتشار ۴. تعداد نتایج بازیابی شده ۵. مرتب سازی نتایج بر اساس میزان ارتباط و یا تاریخ انتشار ۶ نوع منبع ۷. با آمدن موس روی عنوان گزینه های ذخیره، دانلود، ایمیل و پرینت ظاهر می شود ۸. با کلیک بر روی عـنوان می توان به متن کامل و سایر اطلاعات دسترسی یافت ۹. عنوان نشریه یا کتاب و ... که با کلیک روی آن به سایر بخش های کتاب و نشریه می توان دسترسی داشت ۱۰. نویسندگان و اطلاعات نشر

| ClinicalKey°              | Search Browse | maliheh dalilisaleh 옷       |
|---------------------------|---------------|-----------------------------|
| All Types v heart disease | ×Q            | Saved Searches Search Histo |

## تورق در کلینیکال کی:

در هر جای صفحات با کلیک بر روی Brows می توانید به تورق بپردازید: ۱. انتخاب کتاب ها برای تورق ۲. ژورنال ها ۳. اطلاعات دارویی ۴. راهنما ها ۵. آموزش به بیمار ۶. مشاوره بالینی ۷. چند رسانه ای ۸. با کلیک بر روی ... گزینه مراحل مشاوره نیز نمایش داده می شود ۹. جست. و در میان عناوین کتاب و ... ۱۰. کتاب ها بر اساس الفبایی عنوان مرتب شده که با کلیک بر روی حرف مورد نظر عناوینی که با آن حرف شروع می شود نمایش داده می شود ۱۱. محدود کردن نتایج بر اساس موضوع مورد نظر

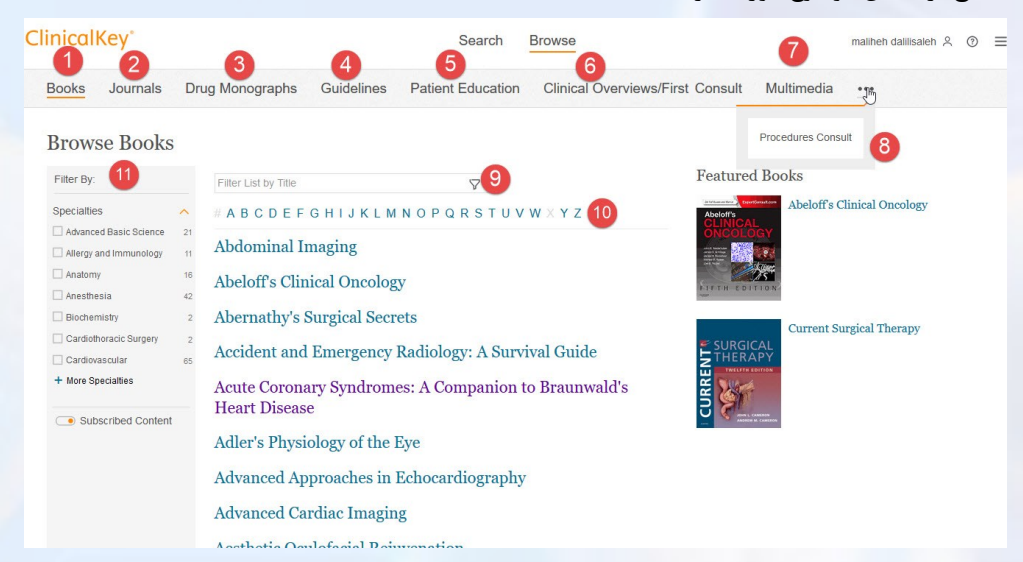

## تعداد کتاب های قابل دسترس در کلینیکال کی بر اساس موضوع به این شرح است:

| Advanced Basic Science | <sup>21</sup> Hematology            | <sup>5</sup> Other     | 20 |
|------------------------|-------------------------------------|------------------------|----|
| Allergy and Immunology | <sup>11</sup> Hematology, Oncology, | 36 Otolaryngology      | 18 |
| Anatomy                | 16 and Palliative Medicine          | o to to to to go to go |    |
| Anesthesia             | 42 Histology                        | Pain Medicine<br>6     | 18 |
| Biochemistry           | 2 Immunology                        | Pathology<br>5         | 85 |
| Cardiothoracic Surgery | 2 Infectious Disease                | Pediatrics<br>20       | 37 |

Cardiovascular Critical Care Dentistry Dermatology Emergency Endocrinology and Metabolism Epidemiology/Medical Statistics Family Medicine Gastroenterology and Hepatology General Nursing Genetics

65 Internal Medicine 11 Medical Education 20 Medical/Surgical 35 Microbiology 20 Neonatal and Perinatal 15 Medicine Nephrology <sup>1</sup> Neurology 13 Neurosurgery 25 Obstetrics and Gynecology 3 Ophthalmology

2 Orthopedics

Pharmacology/Toxicology Physical Medicine and 150 Rehabilitation <sup>1</sup> Physiology <sup>1</sup> Plastic Surgery 18 Psychiatric/Mental Health Pulmonary/Respiratory Radiology 32 Rheumatology 20 Sleep Medicine Sports Medicine 42 Surgery

89 Urology

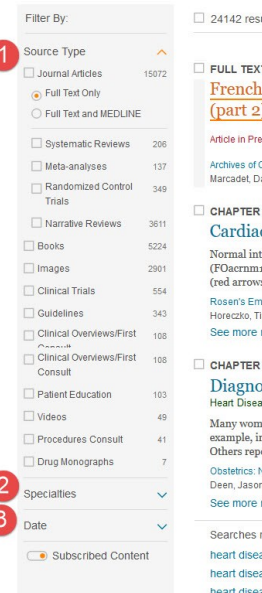

16

12

26

12

7

102

18

11

7

107

20

| 24142 results 4                                                                                                    | Sort by: Relevance 🗸                                                                                                    |
|----------------------------------------------------------------------------------------------------|----------------------------------------------------------------------------------------------------|
| FULL TEXT ARTICLE                                                                                                    | [+] Rate Results<br>☆ 원 ⊠ 급                                                                                                    |
| French Society of Cardio                                                                                                    | logy guidelines on exercise tests                                                                                                    |
| (part 2): Indications for                                                                                                    | exercise tests in 🖻 👩                                                                                                    |
| Article in Press: Corrected Proof                                                                                            |                                                                                                    |
| 9                                                                                                    |                                                                                                    |
| Archives of Cardiovascular Diseases.<br>Marcadet, Dany-Michel; Pavy, Bruno; Bosser                                           | , Gilles Show all., Elsevier Masson SAS. © 2018.                                                                                               |
|                                                                                                    | •                                                                                                    |
| CHAPTER EXCERPT                                                                                                    |                                                                                                    |
| Cardiac Disorders                                                                                                    |                                                                                                    |
| Normal intracardiac fetal circulation: I<br>(FOacrnm1) and the patent ductus arto<br>(red arrows) reaches the right atrium ( | Physiologic shunting through the patent foramen ovale<br>eriosus (DAacrnm1). Oxygenated blood from the placenta<br>(RAacrnm1) through the in   |
| Rosen's Emergency Medicine: Concepts an                                                                                      | d Clinical Practice.                                                                                                    |
| Horeczko, Timothy, Inaba, Alson S Publish                                                                                    | ied January 1, 2018. © 2018.                                                                                                    |
| See more results from this chapter                                                                                           |                                                                                                    |
| CHAPTER EXCERPT                                                                                                    |                                                                                                    |
| Diagnosis and Evaluation<br>Heart Disease in Pregnancy                                                                       | n of Heart Disease                                                                                                    |
| Many women with heart disease have l<br>example, in women with prior surgery<br>Others report only that they have a mu       | been diagnosed and treated before pregnancy. For<br>for CHD, detailed historic information may be available.<br>rmur or "a hole in their heart |
| Obstetrics: Normal and Problem Pregnanci<br>Deen, Jason; Chandrasekaran, Suchitra; St                                        | es.<br>Iout, Karen Show all Published January 1, 2017. © 2017.                                                                                 |
| See more results from this chapter                                                                                           |                                                                                                    |
| Searches related to heart disease                                                                                            |                                                                                                    |
| heart disease complications                                                                                                  | heart disease risk factors                                                                                                    |
| heart disease diagnostics                                                                                                    | heart disease treatment                                                                                                    |
| heart disease drugs                                                                                                    |                                                                                                    |